ООО «Финтек Системс»

«Стрим24» Инструкция пользователя

2025 г.

# СОДЕРЖАНИЕ

| 1. ( | ОБЩИЕ СВЕДЕНИЯ О ПРОГРАММНОМ ОБЕСПЕЧЕНИИ    | 3  |
|------|---------------------------------------------|----|
| 1.1. | Назначение программного обеспечения         | 3  |
| 1.2. | Область применения программного обеспечения | 3  |
| 1.3. | Функциональные характеристики               | 3  |
| 2.   | УСТАНОВКА СЕРВИСА                           | 4  |
| 2.1. | Основные положения                          | 4  |
| 3.   | АВТОРИЗАЦИЯ                                 | 5  |
| 3.1. | Авторизация Пользователя                    | 5  |
| 4.   | ЛИЧНЫЙ КАБИНЕТ                              | 6  |
| 4.1. | Раздел «Рубрики»                            | 6  |
| 4.2. | Раздел «Избранное»                          | 7  |
| 4.3. | Раздел «Подписка»                           | 8  |
| 4.4. | Раздел «Реквизиты»                          | 9  |
| 5.   | ПРОСМОТР ВИДЕО И ВЫБОР ТЕМЫ РУБРИКИ         | 10 |
| 5.1. | Просмотр видео                              | 10 |
| 5.2. | Выбор темы рубрики                          | 12 |

#### 1. ОБЩИЕ СВЕДЕНИЯ О ПРОГРАММНОМ ОБЕСПЕЧЕНИИ

#### 1.1. Назначение программного обеспечения

**1.1.1.** Программное обеспечение представляет собой интернет-сервис. Предназначено для предоставления информационно-развлекательного контента пользователям в формате видеоматериалов, доступных через API.

#### 1.2.Область применения программного обеспечения

**1.2.1.** Программное обеспечение обеспечивает возможность получения пользователями информационно-развлекательного контента в формате видеоматериалов по различным тематикам.

#### 1.3.Функциональные характеристики

**1.3.1.** Программное обеспечение используется для реализации следующих функций:

- Просмотр информационно-развлекательных видео по различным тематикам;
- Оценка выбранных видеороликов и формирование отзывов;
- Возможность добавлять видео в «Избранное» для дальнейшего просмотра;

# 2. УСТАНОВКА СЕРВИСА

# 2.1.Основные положения

**2.1.1.** Для запуска программного обеспечения необходимо ввести в адресной строке интернет-браузера URL-адрес веб-сайта https://rospo-24.ftsystems.ru.

### 3. АВТОРИЗАЦИЯ

#### 3.1. Авторизация Пользователя

**3.1.1.** Экран авторизации предназначен для авторизованного доступа к программному обеспечению. Экран авторизации имеет следующие элементы (Рисунок 1):

- **Идентификатор сертификата** поле ввода, предназначенное для указания номера приобретенного сертификата;
- Пароль поле ввода, предназначенное для указания пароля указанного в приобретенном сертификате;
- Чекбокс «Запомнить меня» чекбокс для сохранения сессии для удобства дальнейшего входа;
- Войти кнопка, предназначенная для подтверждения ввода данных авторизации и последующего перехода в личный кабинет Пользователя.

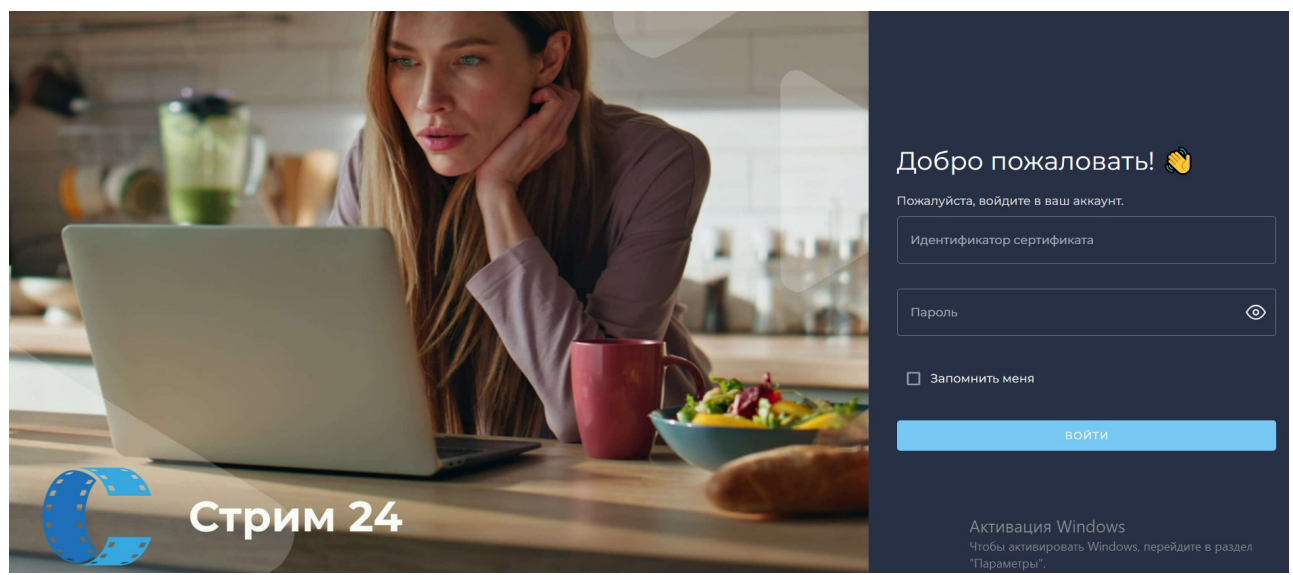

Рисунок 1 – Экран авторизации

# 4. ЛИЧНЫЙ КАБИНЕТ

### 4.1. Раздел «Рубрики»

**4.1.1.** Раздел «Рубрики» предназначен для доступа к основным функциональным возможностям программного обеспечения - просмотр видеороликов по доступным тематикам (Рисунок 2).

4.1.2. Раздел «Рубрики» содержит следующие элементы:

- Левая боковая панель с названием разделов, находящихся в ЛК и возможностью перехода в них. Дублируется в каждом разделе;
- Имя пользователя «Иван Иванов» с иконкой выхода для выхода из ЛК пользователя. Дублируется в каждом разделе;
- Строка поиска с иконкой «лупа» предназначена для удобного поиска видеороликов различных тематик;
- Выпадающее меню с количеством видеороликов на странице для удобства просмотра;
- Выпадающее меню с тематиками видеороликов для выбора интересующей темы например: «Дошкольная финансовая грамотность»;
- Карточки контента с тематикой, названием, кратким описанием, длительностью, рейтингом видео и кнопкой «Перейти» для начала просмотра;
- Политика конфиденциальности ссылка на документ с политикой конфиденциальности расположена внизу страницы и дублируется в каждом разделе.

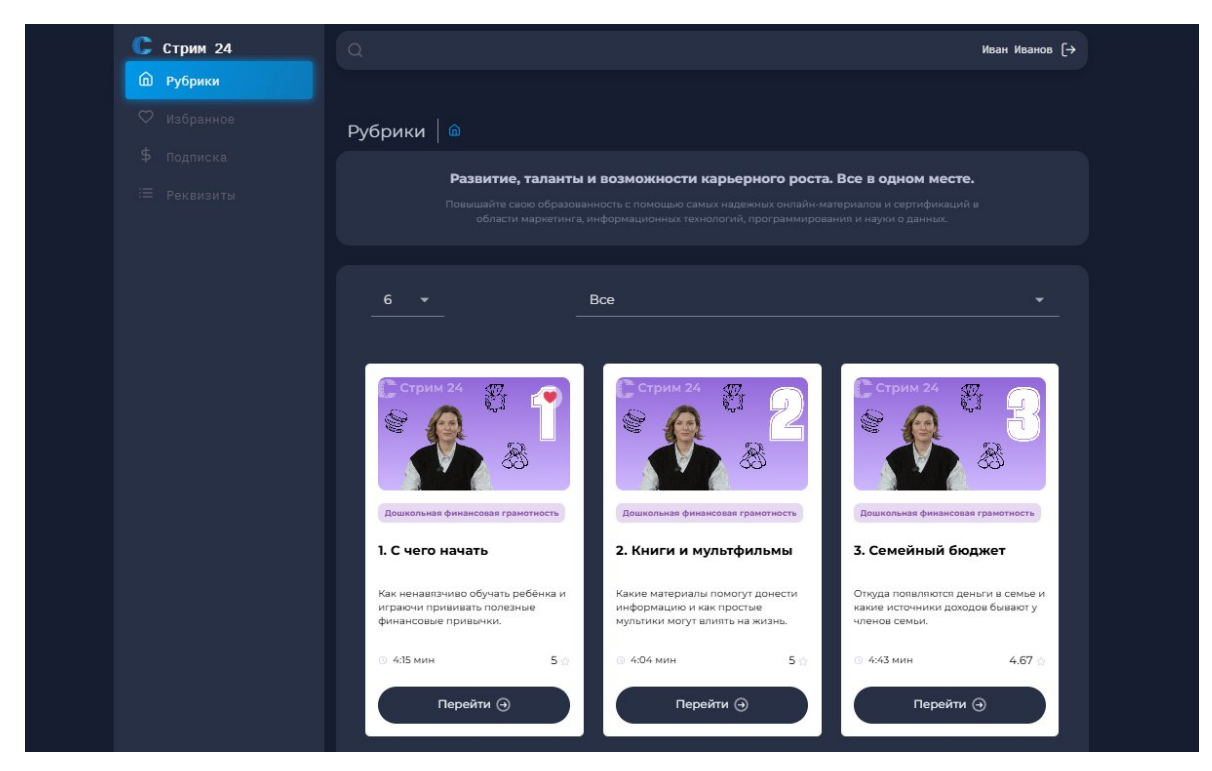

Рисунок 2 – Рубрики

# 4.2. Раздел «Избранное»

**4.2.1.** Раздел «Избранное» предназначен для добавления понравившихся видеороликов, которые будут доступны для просмотра после окончания подписки (Рисунок 3).

4.2.2. Раздел «Рубрики» содержит следующие элементы:

- Строка поиска с иконкой «лупа» предназначена для удобного поиска видеороликов различных тематик;
- Выпадающее меню с количеством видеороликов на странице для удобства просмотра;
- Выпадающее меню с тематиками видеороликов для выбора интересующей темы например: «Дошкольная финансовая грамотность»;
- Карточки контента с тематикой, названием, кратким описанием,

длительностью, рейтингом видео и кнопкой перейти для начала просмотра.

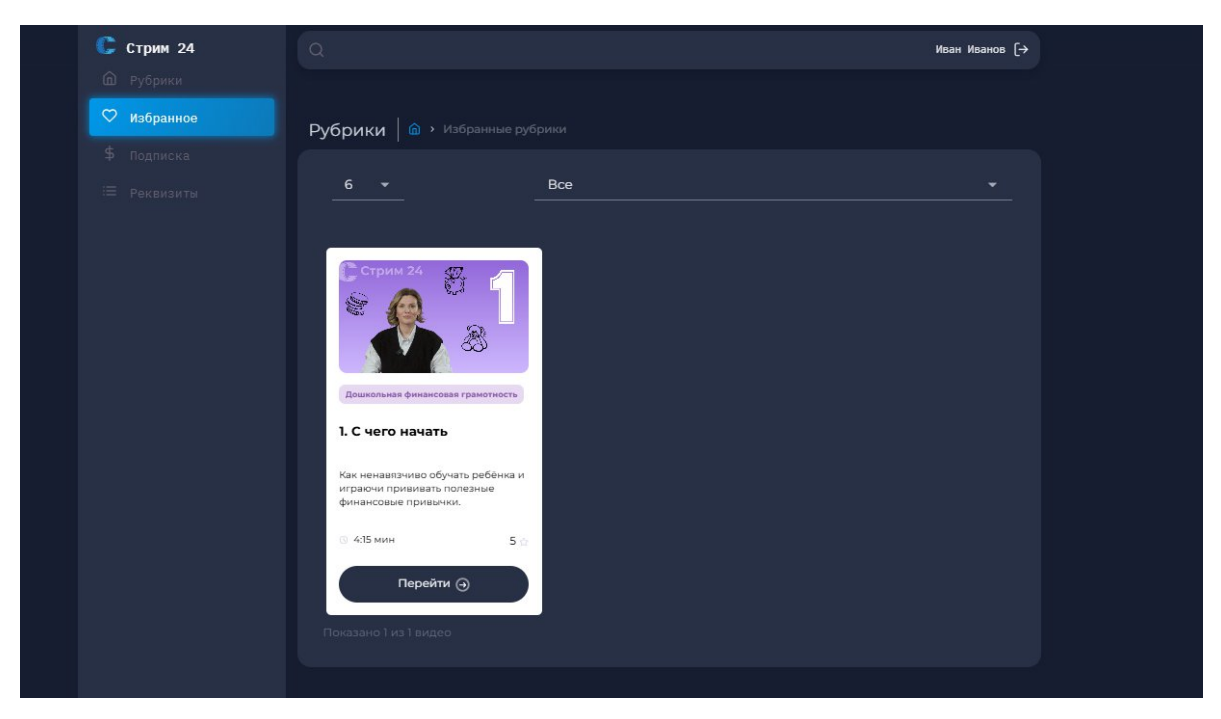

Рисунок 3 – Избранное

### 4.3. Раздел «Подписка»

4.3.1. Раздел «Подписка» предназначен для информирования клиента о типе его

подписки и ознакомления с правилами пользования подпиской (Рисунок 4).

4.3.2. Раздел «Рубрики» содержит следующие элементы:

- Плашка «Моя подписка» с указанием типа подписки, количеством доступных и уже выбранных тем и их названия;
- Плашка «Правила» с описанием правил пользования подпиской.

| Ҫ Стрим 24  |                                                                                                    | Иван Иванов (→                                                                                                    |  |  |
|-------------|----------------------------------------------------------------------------------------------------|----------------------------------------------------------------------------------------------------|--|--|
|             |                                                                                                    |                                                                                                    |  |  |
|             | Подписка 🕼                                                                                          |                                                                                                    |  |  |
| \$ Подписка |                                                                                                    | Правила                                                                                                    |  |  |
|             | Тип Демо-подписка<br>Выбрано 1/2<br>Темы Дошкольная финансовая грамотность<br>Активна до 06.05.2025 | <ol> <li>Пока активна подписка, Вы можете смотреть<br/>любые видео из доступных рубрик без<br/>ограничений.</li> <li>Добавлять в «Избранное» можно только видео из<br/>открытых для Вас рубрик.</li> <li>После окончания подписки Вы сохраните доступ к<br/>полноценному просмотру избранных видео.</li> </ol> |  |  |

Рисунок 4 – Подписка

### 4.4. Раздел «Реквизиты»

4.4.1. Раздел «Реквизиты» предназначен для указания реквизитов организации

(Рисунок 5).

4.4.2. Раздел «Реквизиты» содержит следующие элементы:

• Плашка «Реквизиты» с указанием реквизитов организации.

| 🕃 Стрим                                                            | Иван Иванов (                                                                                                    |  |  |
|--------------------------------------------------------------------|----------------------------------------------------------------------------------------------------|--|--|
|                                                                    |                                                                                                    |  |  |
|                                                                    |                                                                                                    |  |  |
|                                                                    |                                                                                                    |  |  |
|                                                                    |                                                                                                    |  |  |
| <b>Е Реквизиты</b> Реквизиты                                       |                                                                                                    |  |  |
|                                                                    |                                                                                                    |  |  |
|                                                                    | Краткое наименование предприятия ООО "ФИНТЕК СИСТЕМС"                                                                                                    |  |  |
|                                                                    | Юридический адрес (в соответствии с учредительными документами) 344101, Ростовская область, Г.О. город Ростов-на-Дону, г.<br>Ростов-на-Дону, ул Магнитогорская, д. 15, ком. 41 |  |  |
|                                                                    | Почтовый адрес 344101, Ростовская область, Г.О. город Ростов-на-Дону, г. Ростов-на-Дону, ул Магнитогорская, д. 1Б, ком. 41                                                     |  |  |
|                                                                    |                                                                                                    |  |  |
|                                                                    |                                                                                                    |  |  |
|                                                                    |                                                                                                    |  |  |
|                                                                    |                                                                                                    |  |  |
|                                                                    | Корреспондирующий счет 3010181020000000823                                                                                                    |  |  |
| Наименование банка, в котором открыт расчетный счет БАНК ГПБ (АО)" |                                                                                                    |  |  |
|                                                                    | <b>БИК банка</b> 044525823                                                                                                    |  |  |
|                                                                    | ФИО, должность руководителя предприятия Косенко Евгений Петрович, Директор                                                                                                    |  |  |
|                                                                    |                                                                                                    |  |  |
|                                                                    |                                                                                                    |  |  |
|                                                                    |                                                                                                    |  |  |
|                                                                    |                                                                                                    |  |  |

Рисунок 5 – Реквизиты

# 5. ПРОСМОТР ВИДЕО И ВЫБОР ТЕМЫ РУБРИКИ

## 5.1. Просмотр видео

5.1.1. После перехода на страницу с видеороликом открывается окно со

стандартным плейером, а также описание видео (Рисунок 6).

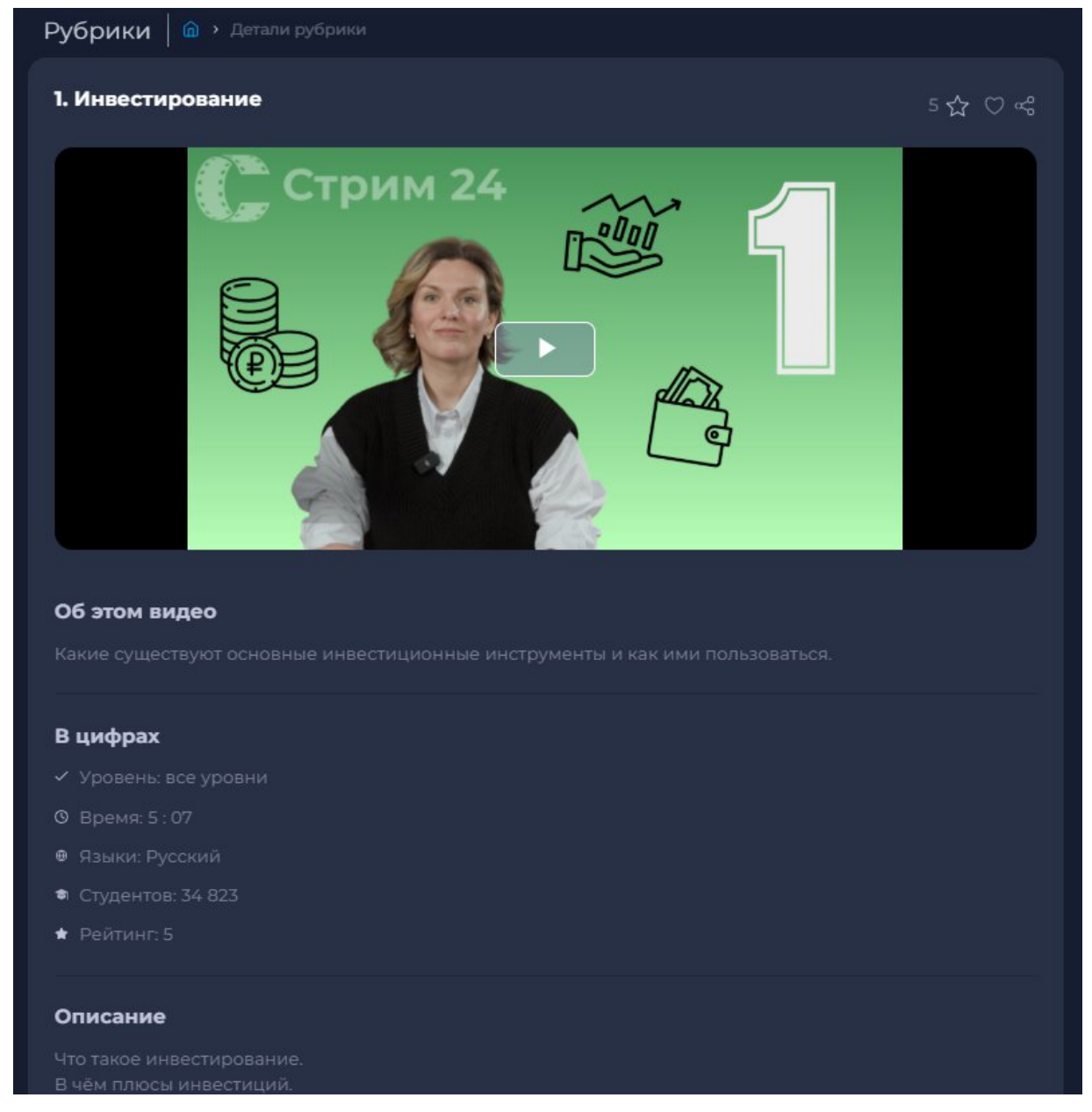

Рисунок 6 – Просмотр видеоролика

5.1.2. Элементы плейера (Рисунок 7) :

- Кнопка воспроизведения/паузы. Запускает или приостанавливает видео;
- Ползунок громкости. Регулирует громкость или отключает звук;
- Полоса воспроизведения (таймлайн). Показывает прогресс просмотра, можно перемещать ползунок вручную для перемотки;

- Индикатор времени показывает оставшееся время видео;
- Выбор скорости воспроизведения. Можно изменить на более быструю/медленную.
- Кнопка полноэкранного режима. Переводит видео в полноэкранный режим и обратно.
- Кнопка «Картинка в картинке». Позволяет воспроизводить видео в отдельном маленьком окне поверх других приложений.

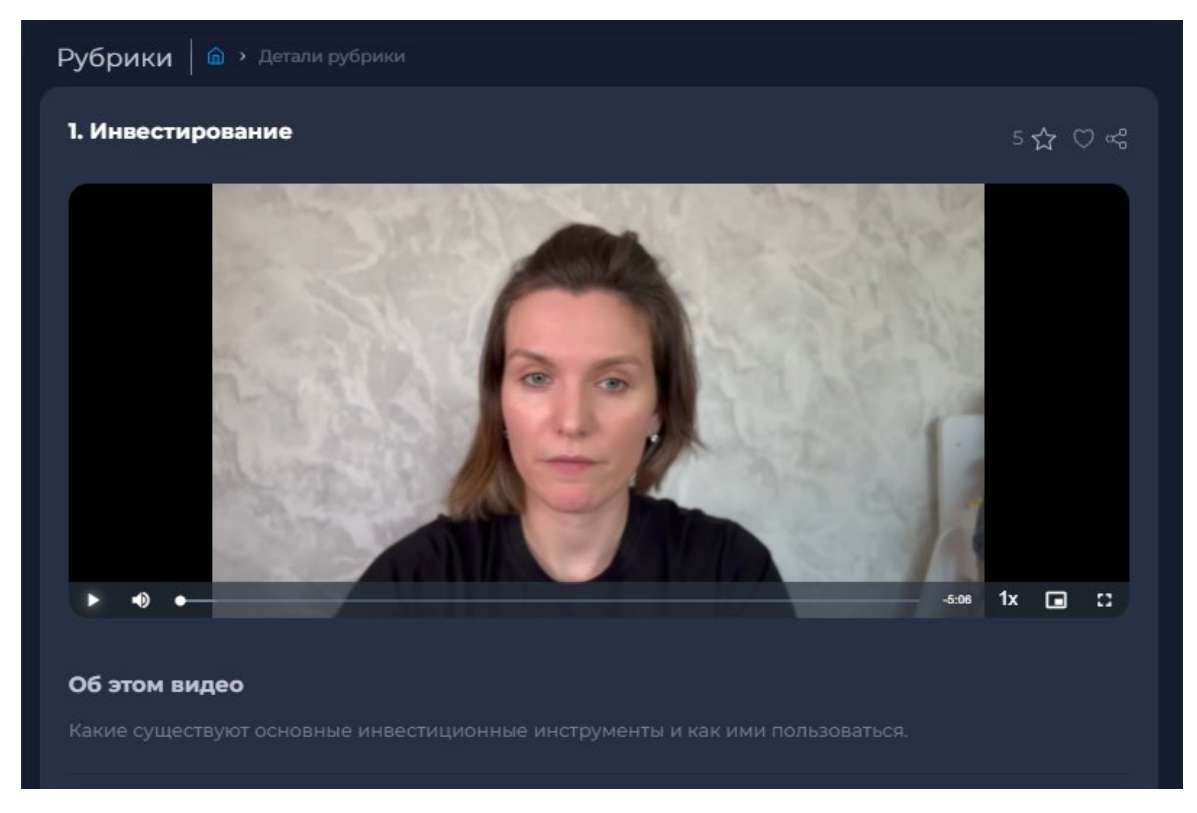

Рисунок 7 – Элементы плейера

- 5.1.3. Элементы оценки видео:
  - Значок «Звездочка» и цифра после него показывает рейтинг видео. Видео можно оценить по завершению просмотра во всплывающем окне, а также оставить текстовый комментарий (Рисунок 8);
  - Значок «Лайк» позволяет добавить видеоролик в раздел избранное;
  - Значок в виде трех соединённых точек позволяет пользователю поделиться данным роликом с другими.

| C | Стрим 24 |                                                                                                    |                               | Иван Иванов (→ |  |  |  |
|---|----------|----------------------------------------------------------------------------------------------------|-------------------------------|----------------|--|--|--|
|   |          |                                                                                                    |                               |                |  |  |  |
|   |          | Рубрики 🙆 > Детали рубри                                                                                  |                               |                |  |  |  |
|   |          |                                                                                                    |                               |                |  |  |  |
|   |          | 1. С чего начать                                                                                          |                               | 4.5 🏠 🤎 🖏      |  |  |  |
|   |          |                                                                                                    | Поставьте оценку<br>ය ය ය ය ය | *              |  |  |  |
|   |          | Введите                                                                                                   | текст                         |                |  |  |  |
|   |          |                                                                                                    | Оценить                       |                |  |  |  |
|   |          |                                                                                                    |                               |                |  |  |  |
|   |          |                                                                                                    |                               |                |  |  |  |
|   |          | <b>Об этом видео</b><br>Как ненавязчиво обучать ребёнка и играючи прививать полезные финансовые привычки. |                               |                |  |  |  |
|   |          |                                                                                                    |                               |                |  |  |  |

Рисунок 8 – Оценка видео

### 5.2. Выбор темы рубрики

**5.2.1.** Для пользователя, который впервые авторизовался к просмотру доступны все видеоролики в демо формате т.е. длительностью 60 секунд. При просмотре первого заинтересовавшего ролика пользователю будет выведено окно с предложение выбрать данную тему рубрики и израсходовать раздел (один из нескольких, доступных по подписке, в зависимости от тарифа). Пользователь может выбрать этот раздел, нажав кнопку «Продолжить» после чего ему станут доступны все полные видеоролики в данной рубрике. Также пользователь может отказаться от выбора, нажав на кнопку «Другие рубрики» в модальном окне и продолжить просмотр видеороликов в демо формате пока не найдет понравившуюся рубрику (Рисунок 8).

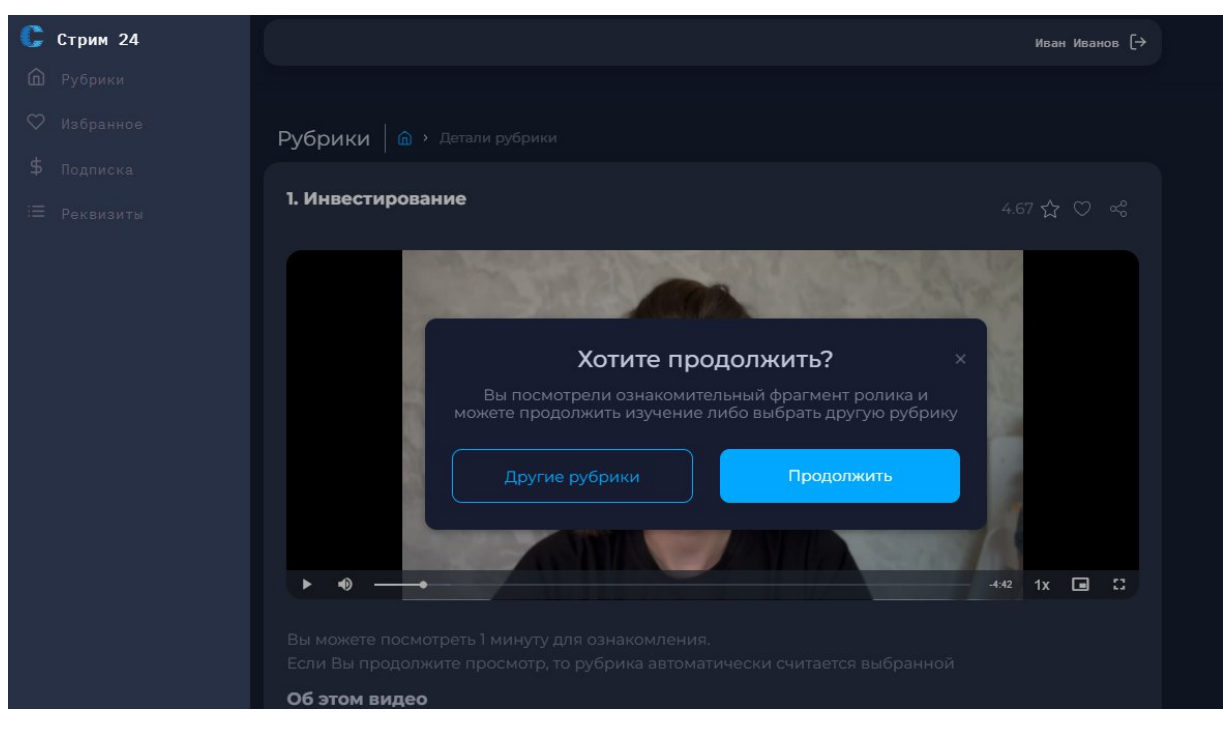

Рисунок 8 – Выбор темы рубрики